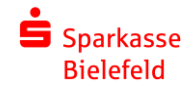

## **Unser neues Online-Banking in der Internet-Filiale** Für ihren schnellen Überblick

Auf der ersten Seite im Online-Banking, der **Finanzübersicht**, finden Sie alle Ihre Konten aufgelistet. Die neue Navigation passt sich der Seite an, auf der Sie sich gerade befinden.

| Sparkasse<br>Sielefeld                                    | ihre Kontostandprognose für<br>Privatgirokonto - Lebensmittel                                                           |                                                     | ^ |
|-----------------------------------------------------------|----------------------------------------------------------------------------------------------------|-----------------------------------------------------|---|
| Finanzübersicht<br>Finanzplaner<br>5-Versicherungsmanager | 1.000,00 EUR<br>Aktueller Kontostand<br>Insuts, 22.08.2022                                                              | val 426 EUR<br>Kontostandprognose<br>fur s1.08.2022 |   |
|                                                           | Konten und Karten                                                                                                    |                                                     | ^ |
| Server                                                    | Privatgirokonto - Lebensmittel                                                                                          | 1.000,00 EUR                                        | 0 |
| Nav<br>Die n<br>wicht                                     | gation auf der linken Seite<br>we linke Navgation bleitt ihnen den Einsleg in die<br>gifen Bereche des Online-Bankings. | -125,50 EUR                                         | Ō |
| _                                                         | • • • • • • • • • • • • • • • • • • •                                                                                   | 18.235.00 EUR                                       | 0 |
|                                                           | Girokonto (USD)<br>DE72 4805 0161 0000 6543 21                                                                          | <b>1.000,00 USD</b><br>734,65 EUR                   | Ō |
|                                                           | Goldkarte (Kreditkarte)<br>5149******0072                                                                               | -880,00 EUR                                         | 0 |
|                                                           |                                                                                                    | Zwischensumme 18.964,15 EUR                         |   |
| Postfach 😰                                                | Geldanlage                                                                                                    |                                                     | ^ |
| Einstellungen                                             | Sparkonto<br>DE38 4805 0161 0040 5000 11                                                                                | 2.000,00 EUR                                        |   |

Unten auf der linken Seite finden Sie die Navigation um Ihr **Postfach**, die **Einstellungen** und die verschiedenen **Kontaktfunktionen** aufzurufen.

| Bielefeld                                            |                                                                                                    |               |                            |  |
|------------------------------------------------------|----------------------------------------------------------------------------------------------------|---------------|----------------------------|--|
|                                                      | Tagesgeld - Rücklage<br>DE31 4805 0161 0000 2009 05                                                                |               | 18.235,00 EUR 🕞            |  |
| Finanzübersicht                                      |                                                                                                    |               |                            |  |
| Finanzplaner                                         | Girokonto (USD)<br>DE72 4805 0161 0000 6543 21                                                                     |               | 1.000,00 USD<br>734,65 EUR |  |
| S-Versicherungsmanager                               |                                                                                                    |               |                            |  |
|                                                      | Goldkarte (Kreditkarte)<br>5149******0072                                                                          |               | -880,00 EUR 🕕              |  |
|                                                      |                                                                                                    | Zwischensumme | 18.964,15 EUR              |  |
|                                                      | Geldanlage                                                                                                    |               | ^                          |  |
|                                                      | Sparkonto<br>DE38 4805 0161 0040 5000 11<br>Tina Test                                                              |               | 2.000,00 EUR               |  |
|                                                      | Termingeld<br>DE04 4805 0161 0223 3445 54                                                                          |               | 15.000.00 EUR              |  |
|                                                      |                                                                                                    | Zwischensumme | 17.000,00 EUR              |  |
|                                                      | Depot                                                                                                    |               | ~                          |  |
| Subst.2 von 5 Navigation Hier finden Sie             | auf der linken Seite 0 1002 00                                                                                     | 1             | 47.473,85 EUR ()           |  |
| Postfach, in der<br>und zum neuen<br>Bereich gelange | n Sie Ihre elektronischen Kontoauszüge finden<br>Einstellungsbereich und zum Hilfe- und Kontakt-<br>in. (8 1369 35 | ,             | 98.076,95 EUR 🔅            |  |
| Einstellungen                                        | ) Weiter                                                                                                    |               |                            |  |

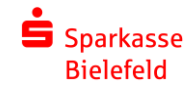

Aus dem Online-Banking abmelden können Sie sich mit dem grauen Button rechts oben. Der **Abmelde-Button** wird Ihnen auf jeder Seite des Online-Bankings angezeigt.

| Sparkasse<br>Bielefeld | Privat Geschäftlich                                                     | Q, Suche 🖻 Start O Abme                                                                                          |
|------------------------|-------------------------------------------------------------------------|----------------------------------------------------------------------------------------------------|
| Finanzübersicht        | Finanzübersicht ①                                                       | Bank 3 van 6<br>Abmelden                                                                                         |
| Finanzplaner           | Guten Morgen Max Mustermann                                             | Rechts oben ist neben der Suche und dem Zugang zur<br>Sparkassen-Startsefte der Abmelde-Button platziert. Dieser |
| S-versicherungsmanager | Offene Aufträge     Sie haben Aufträge zur Freigabe erhalten     Zurück |                                                                                                    |
|                        | 2 weitere Hinweise                                                      |                                                                                                    |
|                        | Ihre Kontostandprognose für                                             |                                                                                                    |
|                        | Privatgirokonto - Lebensmittel                                          | ^                                                                                                    |
|                        | 1.000,00 EUR<br>Aktueller Kontostand<br>Ineute, 22.08.2022              | JAJ 426 EUR<br>Kontostandprognose<br>for 31.08.2022                                                              |
|                        | Konten und Karten                                                       | ^                                                                                                    |
|                        | Privatgirokonto - Lebensmittel DE28 4805 0161 0000 1234 56              | 1.000,00 EUR ①                                                                                                   |
|                        | Firmenkonto<br>DE15 4805 0161 0000 1299 95<br>Tina Test:                | -125,50 EUR 🛈                                                                                                    |
| 😒 Postlach 👩           | Tagesgeld - Rücklage<br>DE31 4805 0161 0000 2009 05                     | 18.235,00 EUR ()                                                                                                 |
| A limit of the same    |                                                                         |                                                                                                    |

Alle Konten sind nach der Art des Kontos sortiert. Mit einem Klick auf das gewünschte Konto gelangen Sie in die **Umsatzübersicht** und die linke Navigation passt sich automatisch dem Konto an, das Sie aufgerufen haben.

| Sparkasse<br>Bielefeld<br>Finanzübersicht<br>Finanzplaner<br>S-Versicherungsmanager | Extra table     Contained and table table table table     Extra table table tab | val 426 EUR<br>Kontostandprognose<br>Ker 31.88.2022 | × |
|-------------------------------------------------------------------------------------|----------------------------------------------------------------------------------------------------|-----------------------------------------------------|---|
|                                                                                     | Konten und Karten                                                                                                    |                                                     | ^ |
|                                                                                     | Privatgirokonto - Lebensmittel<br>DE28 4805 0161 00000 1234 56                                                                                                    | 1.000.00 EUR                                        | 0 |
|                                                                                     | Firmenkonto<br>DE15 4805 0161 0000 1299 95<br>Tina Test                                                                                                    | -125,50 EUR                                         | 0 |
|                                                                                     | Tagesgeld - Rücklage<br>DE31 4805 0161 0000 2009 05                                                                                                    | 18.235,00 EUR                                       | 0 |
|                                                                                     | Girokonto (USD)<br>DE72 4805 0161 0000 6543 21                                                                                                    | 1.000,00 USD<br>734,65 EUR                          | 0 |
|                                                                                     | Goldkarte (Kreditkarte)<br>51490072                                                                                                    | -880,00 EUR                                         | 0 |
| Postfach 🛛                                                                          |                                                                                                    | Zwischensumme 18.964,15 EUR                         |   |
| Einstellungen                                                                       | Geldanlage                                                                                                    |                                                     | ^ |
| D Hilfe & Kontakt                                                                   | Castonia                                                                                                    |                                                     |   |

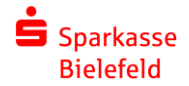

| Sparkasse<br>Bielefeld | Privat Geschäftlich                                                                                                    | Q Suche                                           | 🗇 Start 🛛 O Abmelder |
|------------------------|----------------------------------------------------------------------------------------------------|---------------------------------------------------|----------------------|
| Finanzübersicht        | Finanzübersicht ③                                                                                                    | Überweisung                                       | >                    |
| Finanzplaner           | Guten Morgen Max Mustermann                                                                                                    |                                                   |                      |
| a verandnangarnanniger | Coffene Aufträge<br>Sie haben Aufträge zur Ereigabe erhalten                                                                                                    |                                                   |                      |
|                        | Solvet S van 8 Konto-Funktionen                                                                                                    |                                                   | ~                    |
|                        | Wichtige Funktionen zum jeweits gewählten Kotto, wie<br>Überwestung, Davernuftrag, Laitschriften oder auch<br>geöffnet haben, und einen Nangston angezegt. Sin Jahan<br>Sie immer Zugriff auf die jeweise relevanten Funktionen, egal wo<br>sie singe prake im Banding befinden. |                                                   | ^                    |
|                        | Zuruck Witter                                                                                                    | A 426 EUR<br>Kontostandprognose<br>fur 31.08.2022 |                      |
|                        | Konten und Karten                                                                                                    |                                                   | <b>^</b>             |
|                        | Privatgirokonto - Lebensmittel<br>DE28 4805 0161 0000 1234 56                                                                                                    | 1.000,00 EUR                                      | 0                    |
|                        | Firmenkonto<br>DE15 4005 0161 0000 1299 95<br>Tina Test                                                                                                    | -125,50 EUR                                       | 0                    |
| Postfach 👩             | Tagesgeld - Rücklage<br>DE31 4805 0161 0000 2009 05                                                                                                    | 18.235,00 EUR                                     | 0                    |
|                        |                                                                                                    |                                                   |                      |

Für den Fall, dass Sie auch Konten bei anderen Kreditinstituten besitzen und diese dort für das Online-Banking freigeschaltet sind, können Sie diese Konten ins Online-Banking der Sparkasse einbinden. So haben Sie immer den vollständigen Überblick über Ihre Finanzen. Diese Funktion nennt sich **Multibanking**.

| parkasse<br>iielefeld | DE22 4805 0161 0198 1369 39                                                                                                    |                                                  | 30.070,332.01  |
|-----------------------|----------------------------------------------------------------------------------------------------|--------------------------------------------------|----------------|
|                       |                                                                                                    | Zwischensumme                                    | 145.550,80 EUR |
| inanzübersicht        | Kredite & Finanzierung                                                                                                    |                                                  | ^              |
| inanzplaner           |                                                                                                    |                                                  |                |
| -Versicherungsmanager | Sparkassen-Privatkredit<br>DE48 4805 0161 0603 0223 28                                                                                                    |                                                  | -36.613,93 EUR |
|                       | Bausparverträge                                                                                                    |                                                  | $\rightarrow$  |
| Ser                   | tit 8 van 8                                                                                                    |                                                  | $\rightarrow$  |
|                       | eitere Konten und Vermögen<br>pn Sie über die Klackfache gegebenentation<br>mitankinkonten oder Vermögennenethentung. So erhalten Sie<br>kennen Onten-Banking einen glaruheitlichen Blick auf Ihre<br>zurruck Pertog<br>Multibanking & Vermögenswerte<br>Alle Finanzen auf einen Blick, ihre Vermögenswerte<br>Alle Finanzen auf einen Blick, ihre Vermögenswerte<br>Alle Finanzen auf einen Blick, ihre Vermögenswerte<br>Alle Finanzen auf einen Blick, ihre Vermögenswerte<br>Multibanking & Vermögenswerte | Gesamtsumme<br>rte, Konten und Depots anderer Ba | 144.901,02 EUR |
|                       |                                                                                                    |                                                  |                |

Auch ein PayPal-Konto, das Sie für Online-Käufe nutzen, lässt sich in unser Online-Banking einbinden.

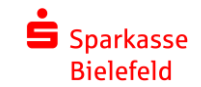

Haben Sie ein Konto in der Finanzübersicht angeklickt werden Ihnen alle Umsätze angezeigt. In der linken Navigationsleiste finden Sie dann auch alle für das jeweilige Konto verfügbaren Funktionen. Beim Girokonto zum Beispiel die **Überweisung** und die **Dauerauftragsbearbeitung**. Rufen Sie hingegen Ihr **Sparkassendepot** oder ein **DekaBank-Depot** auf, finden Sie hier Menüpunkte für das **Depot-Cockpit**, **Kauf** und **Verkauf** und verschiedene weitere Wertpapierfunktionen. Weniger häufig genutzt Funktionen können Sie anzeigen lassen, in dem Sie auf den Menüpunkt "Mehr" klicken.

| Bielefeld               |                                                                                                    | EUR           |
|-------------------------|----------------------------------------------------------------------------------------------------|---------------|
| FINANZÜBERSICHT         |                                                                                                    | -2.5k         |
| Umsätze                 | the star star star star star star                                                                                          | at at at      |
| Überweisung             | $\phi^{T}$ $\phi^{T}$ $\phi^{T}$ $\phi^{T}$ $\phi^{T}$ $\phi^{T}$ $\phi^{T}$ $\phi^{T}$ $\phi^{T}$ $\phi^{T}$              | and the state |
| Übertrag                | 19.08.2022                                                                                                    |               |
| Daueraufträge           | E ON Char                                                                                                    |               |
| Lastschriften           | Constrom Const                                                                                                    | -38,86 EUR    |
| Lastschrift-Widerspruch | Heulentien suf des lieken Oolte                                                                                            |               |
| Vorlagen                | Navigation auf der linken Seite                                                                                            |               |
| Mehr 🗸                  | Die neue Navigation auf der linken Seite bietet Einstieg in die<br>wichtigsten Aktionen und Seiten zum von Ihnen gewählten |               |
|                         | Konto, wie Überweisungen, Daueraufträge, Lastschriften oder<br>auch Kontodetalls.                                          | -63.74 EUR    |
|                         | Weiter                                                                                                    | 0000000       |
|                         | ••••                                                                                                    |               |
|                         | Allianz Haftpflicht                                                                                                    | -8.52 EUR     |
|                         | Monatlicher Beitrag zu Privat-Hartpmichtversicherung                                                                       |               |
|                         | V Rocketing and volcoge (# steller                                                                                         |               |
|                         | 181 1ul internet                                                                                                    | -17.98 EUR    |
|                         | Vertrag internetanschluss Rechnung laufender Monat                                                                         |               |
|                         | ag wonnen und Garten                                                                                                    |               |
|                         | 16.08.2022                                                                                                    |               |
| Postfach 😰              | APOTHEXE am See                                                                                                    | -19,95 EUR    |
| Einstellungen           | 😔 Gesundheit und Wellness                                                                                                  |               |
|                         |                                                                                                    |               |

In der Umsatzanzeige stehen Ihnen **Werkzeuge für die Suche** zur Verfügung. Sie können Ihre Umsätze in verschiedenen **Formaten exportieren** oder eine spezielle **Druckansicht** aufrufen.

| Sparkasse<br>Bielefeld  |                                                                                                    | Q Suche n Start Ø Abmelde                                                                                                    |
|-------------------------|----------------------------------------------------------------------------------------------------|----------------------------------------------------------------------------------------------------|
| FINANZÜBERSICHT         | Umsätze 🛈                                                                                                    | Überweisung +                                                                                                    |
| Umsätze                 |                                                                                                    |                                                                                                    |
| Überweisung             | DE28 4805 0161 0000 1234 56 Konto wechseln                                                                                                    | 200,30 EUR 🛈                                                                                                    |
| Übertrag                |                                                                                                    |                                                                                                    |
| Daueraufträge           | Zeitraum: 3 Monate 🗸 Umsätze durchsu                                                                                                    | chen Q                                                                                                    |
| Lastschriften           | L⊄ Chart ausblenden                                                                                                    | . T. Exportieren & Drucken                                                                                                    |
| Lastschrift-Widerspruch |                                                                                                    | Schill 2 von 3                                                                                                    |
| Vorlagen                |                                                                                                    | Umsätze filtern                                                                                                    |
| Mehr ~                  |                                                                                                    | Am Anfang der Umsatzliste können Sie den Zeitraum für die<br>Umsatzanzeige auswählen oder Ihre Umsätze durchsuchen.<br>Zusätzlich können Sie hier Ihre Umsätze exportieren und<br>drucken oder das Kontoverlaufsdiagramm ausblenden. |
|                         | to and a set of a set of the set of the set | Zunück Wetter                                                                                                    |
|                         | 19.08.2022                                                                                                    |                                                                                                    |
|                         | E.ON Strom<br>Abschlag Strom kulfender Monat                                                                                                    | -38,86 EUR                                                                                                    |
|                         | 18.08.2022                                                                                                    |                                                                                                    |
|                         | Shell Tankstelle                                                                                                    | -63,74 EUR                                                                                                    |
| Postfach 😰              | Mobilitat     MAuto                                                                                                    |                                                                                                    |
| 🚱 Einstellungen         |                                                                                                    |                                                                                                    |
| O Wife & Kantala        | Allianz Haftpflicht                                                                                                    | -8.52 EUR                                                                                                    |

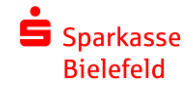

Für eine möglichst gute Übersichtlichkeit, finden Sie in der Umsatzübersicht alle Gutschriften und Abbuchungen nach Tagen gruppiert.

| Sparkasse<br>Bielefeld  | sove 3 von 3                                                                                                    | urchsuchen Q      |
|-------------------------|----------------------------------------------------------------------------------------------------|-------------------|
| - FINANZÖBERSICHT       | Die Umsatziste ist ageveise gruppiert und bietet so eine<br>besisere Übersicht. Dargestellt sind weiterhin die wichtigen<br>Informationen wie Name, Datum und Händlerlogo. |                   |
| Umsätze                 | Zurück Fertig                                                                                                    | The set and a set |
| Übertrag                |                                                                                                    | T V & & X         |
| Daueraufträge           | 19.08.2022                                                                                                    |                   |
| Lastschriften           | E.ON Strom<br>Abschlag Strom laufender Monat                                                                                                    | -38,86 EUR        |
| Lastschrift-Widerspruch | @ Wohnen und Garten # Haus                                                                                                    |                   |
| Vorlagen                |                                                                                                    |                   |
| Mehr ~                  | 18.08.2022                                                                                                    |                   |
|                         | Shell Tankstelle<br>Tanken bei Sbell<br>Ø Mobilisti # Auto                                                                                                    | -63,74 EUR        |
|                         | Allianz Haftpflicht<br>Monatlicher Beltzag zu Privat-Haftpflichtversicherung<br>O Absicherung und Vorsoge # Stever                                                         | -8,52 EUR         |
|                         | 1u1 Internet           Vertrag InternetAnschluss Rechnung laufender Monat           @ Wahner und Garten                                                                    | -17,98EUR         |
|                         | 16.08.2022                                                                                                    |                   |
| 🔁 Postfach 💽            | APOTHEKE am See<br>Ihr Einkauf bei uns Karte2 2024-12                                                                                                    | -19,95 EUR        |
| Einstellungen           | 😌 Gesundheit und Weilness                                                                                                    |                   |
| P Hilfe & Kontakt       |                                                                                                    |                   |

Im neuen Bereich **Einstellungen** können Sie nicht nur persönliche Daten und Informationen zu Ihren Konten und Karten einsehen, Sie können bei Bedarf auf Änderungen vornehmen.

| Bielefeld              | Einstellungen                                                                                       |
|------------------------|----------------------------------------------------------------------------------------------------|
| Descalbaseicht         |                                                                                                    |
| Cinema Lance           |                                                                                                    |
| rmanzpianer            | Persönliche Daten<br>Zugangedaten Kontakt Datenschutz Vollmachten Stauer                            |
| S-Verstcherungsmanager | Einstellungen                                                                                       |
|                        | Konten, Karten & Finanzprodukte     Dispositionskredit, Limite, Multibanking, Überweisungsvorlagen  |
|                        | Sicherheit & TAH-Verfahren     TAH-Verfahren, Karte sperren, Schuden melden                         |
|                        | Finanzplaner & Zusätzliche Dienste<br>Finanzplaner & Vietragscheck, glospay                         |
|                        | Website-Einstellungen<br>Standardansichten                                                          |
|                        | Postfach & Benachrichtigungen Bektronisches Postfach, Benachrichtigungen                            |
| 🚰 Postfach 📵           | AGB Cookle-Einstellungen anpassen Datenschutz Impressum Preise und Himerise Kontakt Lob und Krittik |
| 🚱 Einstellungen        | Filialen A-Z Geldautomaten A-Z                                                                      |
| D www.aw.uki           |                                                                                                    |

Der Bereich Einstellungen ist in verschiedene Rubriken gegliedert, so dass Sie die jeweilige Funktion schnell finden können.

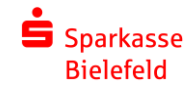

In den Einstellungen finden Sie in den Rubriken "Konten, Karten & Finanzprodukte" und "Sicherheit & TAN-Verfahren" zum Beispiel auch die **Limitänderung**.

| Sparkasse<br>Bielefeld                |                                                       | O <sub>c</sub> Suche 🕅 Start | ර Abmelder |
|---------------------------------------|-------------------------------------------------------|------------------------------|------------|
| EINSTELLUNGEN                         | 🖂 Konten, Karten & Finanzprodukte                     |                              |            |
| Personache Daten                      |                                                       |                              |            |
| Finanzprodukte                        | Konten & Karten                                       |                              |            |
| Finanzplaner & Zusätzliche<br>Dienste | Girokonto                                             | ^                            |            |
| Website-Einstellungen                 | Kontodetails                                          | >                            |            |
| Postfach &<br>Benachrichtigungen      | Kontoname bearbeiten<br>Hier ändern Sie Ihr Limit für | >                            |            |
|                                       | Dispositionskredit (eingeräumte Kon<br>Banking.       | >                            |            |
|                                       | Online-Überweisungslimit pro Tag                      | >                            |            |
|                                       | Kontoauszüge nacherstellen                            | >                            |            |
|                                       | Elektronischer Kontoauszug                            | *                            |            |
|                                       | Freischaltung/Löschung SEPA-Auslandsüberweisung       | ×                            |            |
|                                       | Freischaltung/Löschung weltweite Auslandsüberweisung  | ,                            |            |
| Prostfarb 🚳                           | Schecks bestellen                                     | ,                            |            |
| Einstellungen                         | Überweisungsvorlagen                                  | u l                          |            |
| 0                                     |                                                       |                              |            |

Auch aus einer Überweisung heraus können Sie zukünftig direkt in die Limitänderung verzweigen. Und zwar immer dann, wenn der von Ihnen eingegebene Überweisungsbetrag und ggf. bereits vorher getätigte Überweisungen Ihr Tageslimit überschreiten.